# **Experiment BI-4: Filter Frequency Response**

## **Equipment Required**

PC or Mac Computer IX-TA data acquisition unit and power supply USB cable C-DIN-BB: Din to Breadboard cable C-BNC-BB: BNC to Breadboard cable A-BREADBOARD: Breadboard. Electronic components to build a filter on the breadboard.

#### **Breadboard Setup**

- 1. Insert the BNC connector on the end of the C-BNC-BB cable into the S1 stimulator port of the TA.
- 2. Connect the other end of the C-BNC-BB cable to the breadboard.
- 3. Insert the DIN8 connector of the C-DIN-BB cable into the A5 port of the TA.
- 4. Connect the other end of the C-DIN-BB cable to the breadboard.

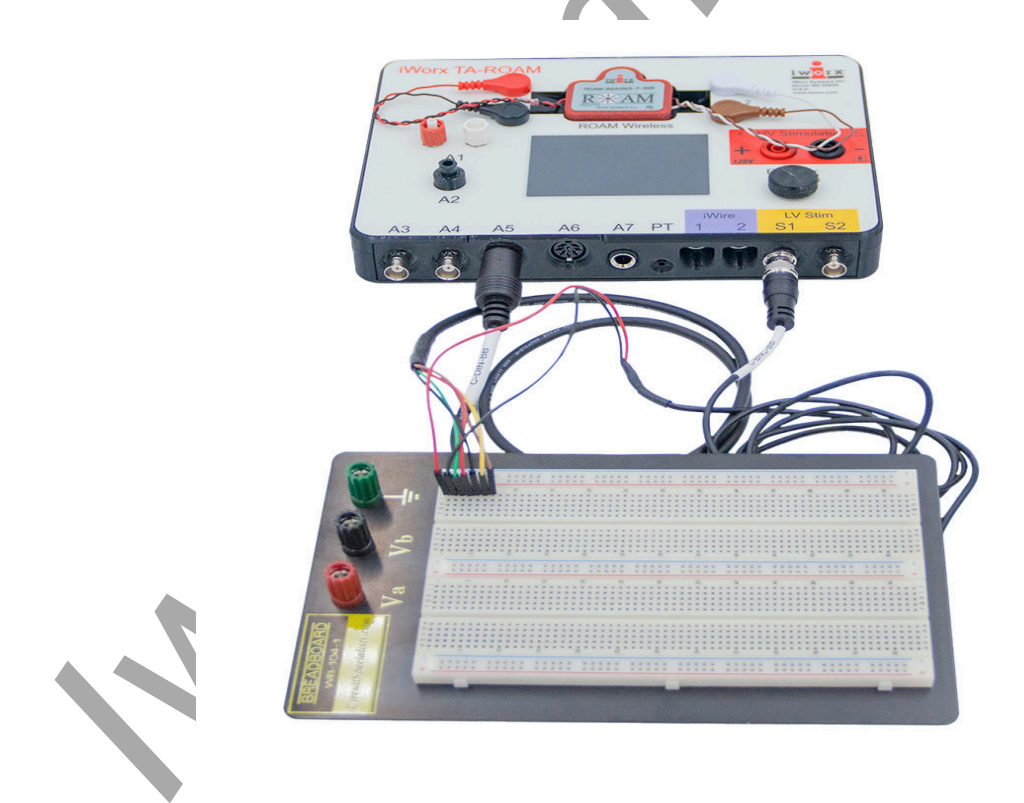

## **Design the Filter Circuit**

Here is an example of a filter circuit for a 2 pole low pass filter.

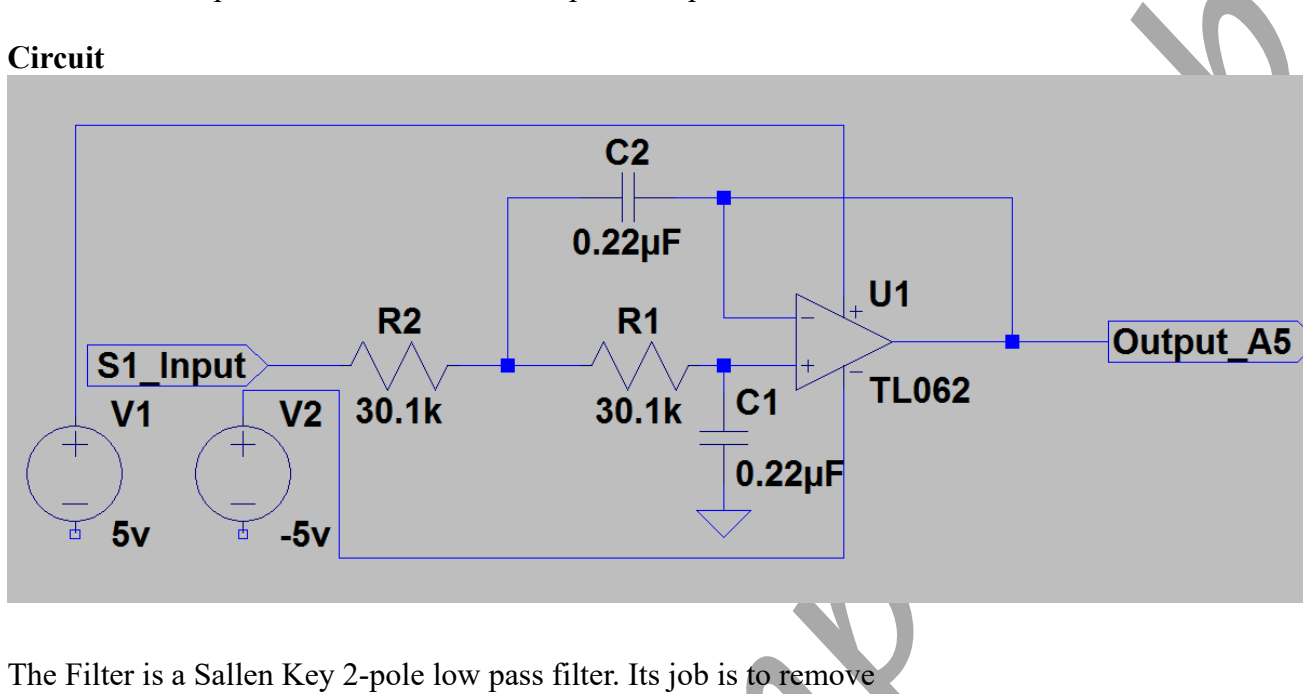

60Hz electrical noise picked up from fluorescent lights, computers and AC power lines.

It is implemented here on the breadboard.

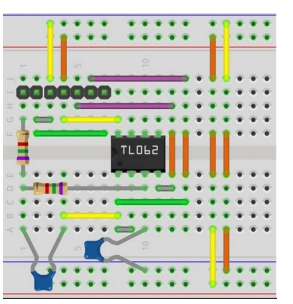

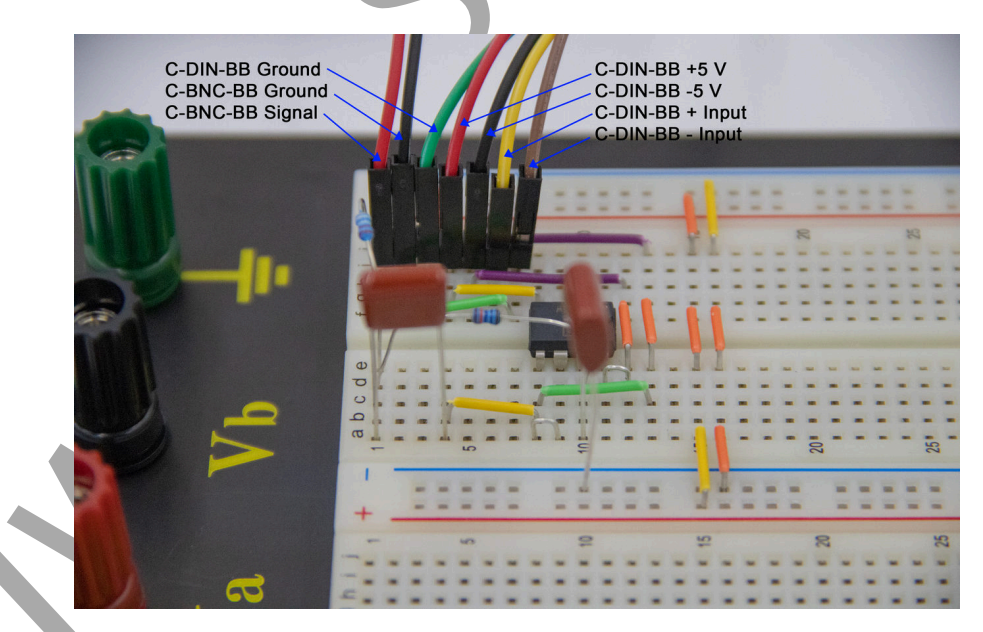

### Setting up LabScribe

The provided Filter Frequency-Response LabScribe setting file has been preset with the following settings. The instructions here are for your information and to help you modify other iWorx lab experiments to add the option for additional signal conditioning.

Open the Preferences dialog, by choosing Edit $\rightarrow$ Preferences (LabScribe  $\rightarrow$  Preferences on a Mac) from the Main Menu.

- Channels Tab.
  - Enable the Channels to be recorded and Label them. These channels will be used:
    - A5 (Filter Output): This is the output of the Filter
    - S1 (Stimulator): This is what the Stimulator is outputing, This is the input to the filter circuit.
    - C1 (Frequency): This measures the frequency of the sine wave
    - C2 (Filter-order 51): This is a digital FIR filter using a Hamming Window set for a 50Hz low pass and order 51.
    - C3 (Filter-order 201): This is a digital FIR filter using a Hamming Window set for a 50Hz low pass and order 201.

| Channel       | Stimulator Vie  | ews Macros ( | Options Events   |               |         |                |           |             |        |           |              |         |      |
|---------------|-----------------|--------------|------------------|---------------|---------|----------------|-----------|-------------|--------|-----------|--------------|---------|------|
| Acquisi       | tion Mode       | Start        | Stop             | Speed 2000    | ~       | Sample         | ec/Sec v  | 1           |        |           |              |         |      |
| Chart         | ~               | User ~       | User ~           |               |         | Sample         | 23/300 -  |             |        |           |              |         |      |
|               |                 |              |                  | Display Time  | 55.29   | 2500 s         | sec       |             |        |           |              |         |      |
|               |                 | 8            | Title            |               |         |                | Mo        | de/Functio  | n YMa  | x Y Min   | Add Function | n Units | Colo |
| EM2           | EM2             |              |                  |               |         |                |           | Off         | 5.0000 | -5.0000   | Add Function | Units   |      |
| i1 1          | i1 1            |              |                  |               |         |                |           | Off         | 5.0000 | -5.0000   | Add Function | Units   |      |
| <b>-</b> :1 2 | :1 0            | Filter Setup | Dialog           |               |         |                |           |             | ×      | 5 0000    | Add Eurotion | Unita   |      |
| _112          | 11.2            |              | Filter Type :    | Hamming V     | Vindov  | v(defau        | ult) v    | ow Cutoff   | 0      | -5.0000   | Add Function | Units   |      |
| i1 3          | i1 3            | Filter Orde  | r ( odd number)  | 51            |         |                |           | liah Cutoff | 50     | -5.0000   | Add Function | Units   |      |
| i1 4          | i1 4            |              |                  |               |         |                |           |             |        | -5.0000   | Add Function | Units   |      |
| ✓ S1          | S1              |              |                  |               |         |                |           |             |        | -11.457   | Add Function | Units   | -    |
|               | <b>C</b> 2      |              |                  |               | 100     | -              |           |             |        | 5 0000    |              |         |      |
| 52            | 52              |              |                  |               | 250     | 1 1 1          | 2 & A     |             |        | -5.0000   | Add Function | Units   |      |
| HVS           | HVS             | 0            |                  | Er            | 250     | -              |           |             | 50     | -5.0000   | Add Function | Units   |      |
| 🗌 Dout        | Dout            | Frequences   | in Color are pas | sed while tho | se in w | -y<br>hite are | e blocked |             |        | -5.0000   | Add Function | Units   |      |
| Din           | Dig. Input 1    |              |                  |               |         |                | 0         | <b>K</b>    | Cancel | -5.0000   | Add Function | Units   |      |
|               |                 |              |                  |               |         |                |           |             |        |           |              |         |      |
| ✓C1           | Frequency       |              |                  |               |         |                | P.I       | req.(S1)    | 122.21 | 2 -11.004 | Add Function | Units   |      |
| ✓ C2          | Filter-order51  |              |                  |               |         |                | FIR       | Filter(S1)  | 5.8764 | 4 -5.8592 | Add Function | Units   |      |
| <b>⊡</b> C3   | Filter-order201 |              |                  |               |         |                | FIR       | Filter(S1)  | 6.3723 | 1 -6.0535 | Add Function | Units   |      |
|               |                 |              |                  |               |         |                |           |             |        |           |              |         |      |

## • Stimulator Tab

- Choose S1 stimulator
- Set the mode to Sinewave
- $\circ~$  Set the Amplitude to 5V and the Frequency to 10 Hz.

| Channel Stimulator Views Macros O | options Events          |  |
|-----------------------------------|-------------------------|--|
| S1 ~ Import Export                | Delay 0 sec             |  |
| SineWave ~                        | Delay Amplitude 0 Volts |  |
| Start Stimulator with Recording   | Ampirtude 5 voits       |  |
| Time Resolution 0.05 msec $$      |                         |  |
| Toolbar Steps                     |                         |  |
| Frequency 1                       |                         |  |
| Amplitude (V) 0.1                 |                         |  |
| Time 0.1                          |                         |  |
| Status                            |                         |  |
| Preview Stimulator Protocol       |                         |  |
| 15.000                            |                         |  |
|                                   |                         |  |
|                                   |                         |  |
| 544 cm 80                         |                         |  |
|                                   |                         |  |
| 0.000                             |                         |  |
|                                   |                         |  |
|                                   |                         |  |
|                                   |                         |  |
|                                   |                         |  |
| -15.000                           |                         |  |
|                                   |                         |  |
|                                   |                         |  |
|                                   |                         |  |
|                                   |                         |  |
|                                   |                         |  |
|                                   |                         |  |
|                                   |                         |  |
|                                   |                         |  |
|                                   |                         |  |
|                                   |                         |  |
|                                   |                         |  |
|                                   |                         |  |
|                                   |                         |  |

## **Experiment BI-4: Filter Frequency Response**

### **Exercise 1: Filter Frequency Response**

Aim: To record frequency response of a low pass filter.

### Procedure

1. Click on the Freq Response Macro button, located on the upper right side of the LabScribe Main window. The signal should begin scrolling across the screen. The Macro will automatically start recording the data and changing the stimulator output.

| 📋 📷 🔚 🖾 💯 👫 🥳 📃 🛄 💆 🔟 🛆 🖄 🔤 🕰 🔍 🎊 ङ Default View Response 💥 Off Freq Response 🔮 Preview REC |
|---------------------------------------------------------------------------------------------|
|---------------------------------------------------------------------------------------------|

*Note:* If there is no communication between the iWorx unit and computer, an error window will appear in the center of the Main window. Make sure the iWorx unit is turned on and connected to the USB port of the computer. Click OK and select the Find Hardware function from the LabScribe Tools menu.

- 2. The recording will stop after about 1 minute.
- 3. Click on the AutoScale All button on the LabScribe toolbar, to Autoscale all the channels.

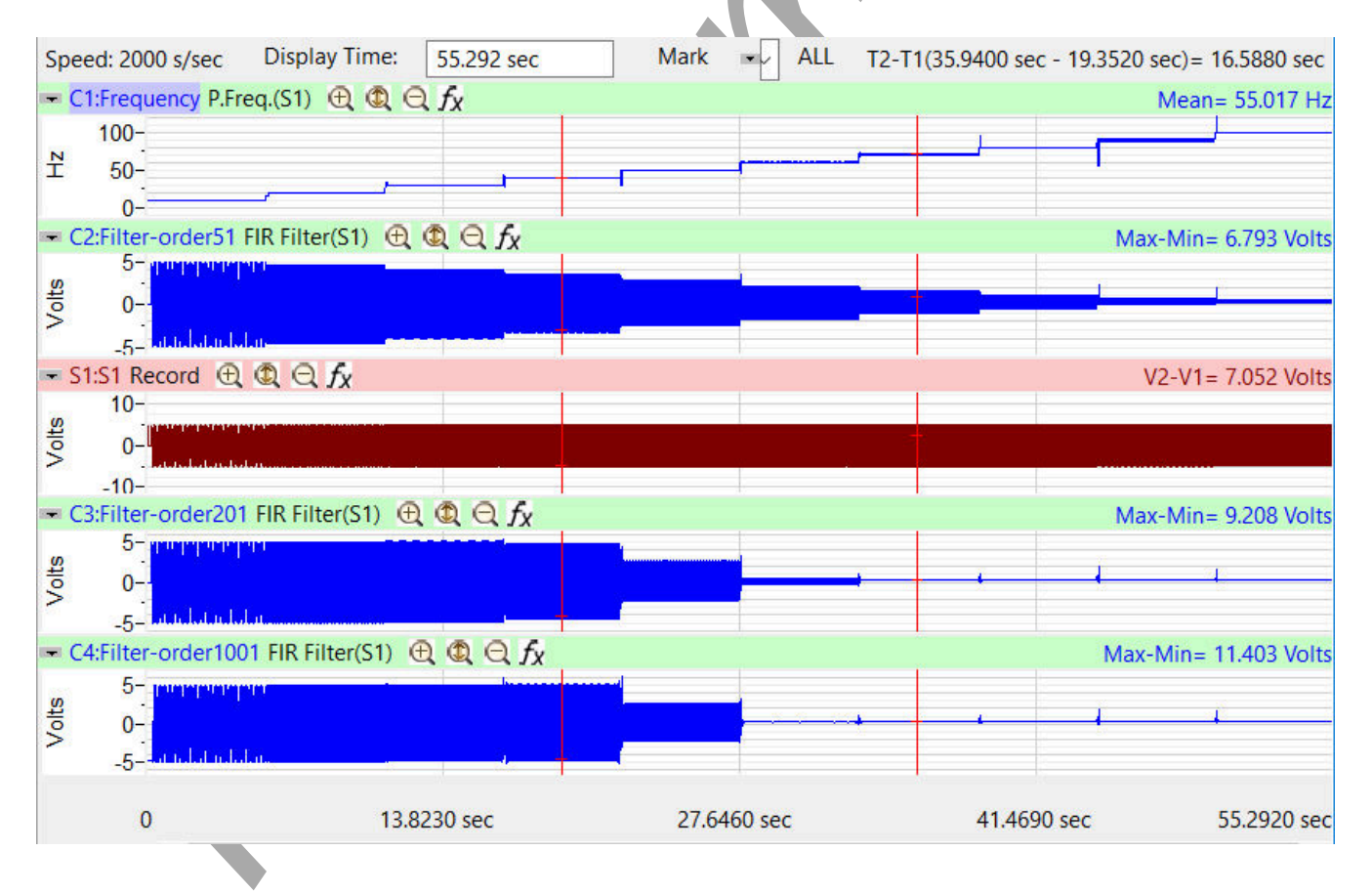

### Analysis

Click on the

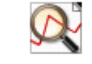

Analysis button on the toolbar, to switch to the Analysis window.

The Analysis window has been setup to calculate the Max-Min and the Mean value between cursors:

| >     | Max-N | Min | Mea  | n | Add Function |  |  |  |  |
|-------|-------|-----|------|---|--------------|--|--|--|--|
| 0.050 |       | 10  | .010 |   |              |  |  |  |  |

When you move the 2 cursors on the screen the Max-Min and the Mean value will be calculated and displayed on the channel bar.

Click on the journal **button** on the toolbar to show the built-in journal.

| <                 | > Max-Min Mean Add | Journal 🗆 🗙 |             |             |                        |       |   |   |   |   |  |
|-------------------|--------------------|-------------|-------------|-------------|------------------------|-------|---|---|---|---|--|
| -C1:Frequency     | 0.050 10.010       |             |             |             | Send data to Journal V |       |   |   |   |   |  |
| 100-<br>⊻ 50-     |                    |             |             |             | Table Ed               | ditor |   |   |   |   |  |
| 0-                |                    |             |             |             | *                      | Α     | В | C | D | E |  |
| - S1:S1           | 9.999 0.088        |             | 1           |             |                        |       |   |   |   |   |  |
| <u>بم</u>         |                    |             |             |             |                        |       |   |   |   |   |  |
| 10 < <            | -                  |             |             |             |                        |       |   |   |   |   |  |
| -10-              |                    |             |             |             |                        |       |   |   |   |   |  |
| - A5:Filter       | 8.802 0.049        |             |             |             |                        |       |   |   |   |   |  |
| ≧ 0-1             |                    |             |             | 1           |                        |       |   |   |   |   |  |
| - C2:Filter-order | 9.773 0.087        | - M         |             |             |                        |       |   |   |   |   |  |
| -5-<br>-0         |                    |             | -           | 1           |                        |       |   |   |   |   |  |
| -C3:Filter-order  | 9.950 0.088        |             |             |             |                        |       |   |   |   |   |  |
| 5-<br>10-<br>5-   |                    |             |             | 1           |                        |       |   |   |   |   |  |
| -C4:Filter-order  | 9.986 0.088        |             |             |             |                        |       |   |   |   |   |  |
| 2-<br>-2-<br>-6-  |                    |             |             | ł           |                        |       |   |   |   |   |  |
| ₩,•               | 13.8230 sec        | 27.6460 sec | 41.4690 sec | 55.2920 sec |                        |       |   |   |   |   |  |

As you can see in the image above, the first graph show the input frequency. Place the 2 cursors on the flat portion so that you can see that the Mean frequency in the first graph is 10 Hz. The Max-Min of the rest of the channels shows the amplitude of the filter, which is about 10V.

Right-Click on the channel and select "Add Title to Journal".

This will add the current measurement titles to the journal. "Title, Max-Min, Mean".

Then Right Click on the channel and select "Add All Data to Journal".

This will add the measurement from all the channels to the journal.

Move the 2 cursors so that they are in the flat region corresponding to 20Hz frequency.

Right-click on the channel and select "Add All Data to Journal".

| Repeat this                                                                                                    | for all the      | other free                      | quencies    | S.  |        |           |                |         |                  |       |         | $\square$ |   |
|----------------------------------------------------------------------------------------------------|------------------|---------------------------------|-------------|-----|--------|-----------|----------------|---------|------------------|-------|---------|-----------|---|
| Speed: 2000 s/sec                                                                                                    | Display Time:    | 55.292 sec                      | Mark        | ALL | T2-T1  | (26.4625  | sec - 23.4185  | Journal |                  |       | *       |           | ٥ |
| <ul> <li>C1:Frequency P.Frequency P.Fr</li></ul> | ea.(S1) 🕀 🕲 🖯    | fy                              |             |     |        | Me        | an= 50.000 Hz  | Send da | ta to Journal    | ~     |         |           |   |
| 100-                                                                                                    |                  |                                 |             |     | -      |           |                | Table   | Editor           |       |         |           |   |
| Ť 50-                                                                                                    |                  |                                 |             |     | -      |           |                | *       | Α                | В     | с       | D         | ^ |
| - S1:S1 Record ⊕                                                                                                    | © ⊖ fv           |                                 | 100         |     |        | V2-V1     | = -2 942 Volts | 35      | Filter-order51   | 2.619 | 0.275   |           |   |
| 10-                                                                                                    |                  |                                 |             |     |        |           | - LISTE TOTS   | 36      | S1               | 9.972 | 0.275   |           |   |
| -0 jets                                                                                                    |                  |                                 |             |     |        |           |                | 37      | Filter-order201  | 0.026 | 0.275   |           |   |
| -10-                                                                                                    |                  |                                 |             |     |        |           |                | 38      | Filter-order1001 | 0.007 | 0.275   |           |   |
| - A5:Filter Output D                                                                                                    |                  | x                               |             |     |        | V2-       | V1= 2.158 mV   | 39      | Frequency        | 0.000 | 80.000  |           |   |
| > .                                                                                                    |                  |                                 |             |     |        |           |                | 40      | Filter-order51   | 1.584 | 0.314   |           |   |
| E 0-1                                                                                                    |                  |                                 |             |     | _      | al.       |                | 41      | S1               | 9.952 | 0.314   |           |   |
| C2:Filter-order51                                                                                                    | FIR Filter(S1) 🕀 | © ⊖ fv                          |             |     |        | Max-Mi    | n= 5354 Volts  | 42      | Filter-order201  | 0.003 | 0.314   |           |   |
| 5-                                                                                                    |                  |                                 |             |     |        |           |                | 43      | Filter-order1001 | 0.004 | 0.314   |           |   |
| Olts                                                                                                    |                  |                                 |             |     |        |           | _              | 44      | Frequency        | 3.953 | 90.087  |           |   |
| _ <u>_</u>                                                                                                    |                  |                                 |             |     |        |           |                | 45      | Filter-order51   | 0.817 | 0.354   |           |   |
| <ul> <li>C3:Filter-order201</li> </ul>                                                                                                    | FIR Filter(S1) 🕀 | $\mathbb{Q} \ \mathbb{Q} \ f_X$ |             |     |        | Max-Mi    | n= 4.965 Volts | 46      | S1               | 9.959 | 0.354   | -         |   |
| र्<br>2-                                                                                                    | 4                |                                 |             | 10  |        | a         | 3              | 47      | Filter-order201  | 0.009 | 0.354   |           |   |
| ° .                                                                                                    |                  |                                 |             | .0  | 14     |           |                | 48      | Filter-order1001 | 0.005 | 0.354   |           |   |
| -5-<br>C4:Filter-order100                                                                                                    | 1 FIR Filter(S1) |                                 |             |     |        | Max-Mi    | n= 4 980 Volts | 49      | Frequency        | 0.000 | 100.000 |           |   |
| 5-                                                                                                    |                  |                                 |             |     |        | indix ini | - 1500 1016    | 50      | Filter-order51   | 0.338 | 0.395   | -         |   |
| -0 ^ofts                                                                                                    |                  |                                 |             | -   | +      | +         |                | 51      | S1               | 9.843 | 0.400   |           |   |
| _5-                                                                                                    |                  |                                 |             |     |        |           |                | 52      | Filter-order201  | 0.007 | 0.395   |           |   |
| 0                                                                                                    | 13 8230 6        | ec.                             | 27.6460 sec |     | 11 169 | 0.590     | 55 2020 sec    | 53      | Filter-order1001 | 0.002 | 0.395   |           | ~ |
| TimeOfFile <                                                                                                    | 15.8250 5        |                                 | 27.0400 Sec |     | -1.409 | 0 300     | >              | <       |                  |       |         |           | > |

The journal now has the measurements from all the channels.

Select all the values in the journal, Right-Click and choose Copy Selection.

These values can now be pasted into a spreadsheet program, where we can plot the bode plot for the different filters.

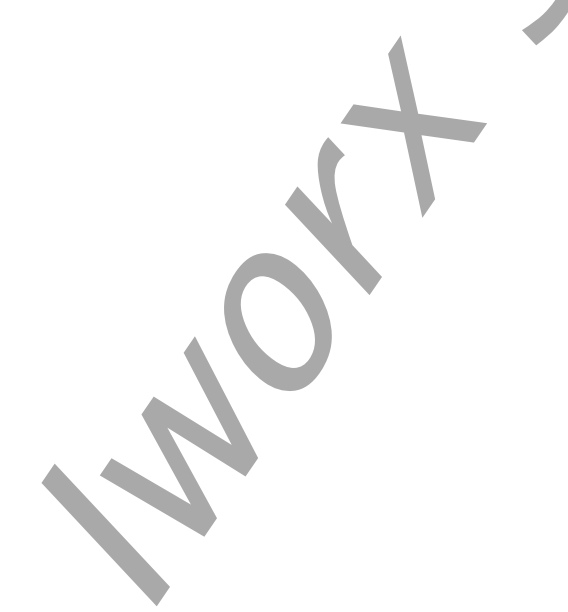

|    | A                | В       | С      | D | E         | F             | G              | Н               | I                | J          | К      |
|----|------------------|---------|--------|---|-----------|---------------|----------------|-----------------|------------------|------------|--------|
| 1  | Title            | Max-Min | Mean   |   | Frequency | Filter Output | Filter-order51 | Filter-order201 | Filter-order1001 |            |        |
| 2  | Frequency        | 0.05    | 10.01  |   | 10        | 8.802         | 9.773          | 9.95            | 9.986            |            |        |
| 3  | S1               | 9.999   | 0.088  |   | 20        | 8.126         | 9.113          | 9.991           | 9.998            |            |        |
| 4  | Filter Output    | 8.802   | 0.049  |   | 30        | 6.257         | 8.085          | 9.979           | 9.977            |            |        |
| 5  | Filter-order51   | 9.773   | 0.087  |   | 40        | 4.842         | 6.792          | 9.195           | 9.994            |            |        |
| 6  | Filter-order201  | 9.95    | 0.088  |   | 50        | 3.757         | 5.354          | 4.965           | 4.98             |            |        |
| 7  | Filter-order1001 | 9.986   | 0.088  |   | 60        | 2.955         | 3.923          | 0.768           | 0.011            |            |        |
| 8  | Frequency        | 0.202   | 20.018 |   | 70        | 2.351         | 2.619          | 0.026           | 0.007            |            |        |
| 9  | S1               | 9.998   | 0.076  |   | 80        | 1.908         | 1.584          | 0.003           | 0.004            |            |        |
| 10 | Filter Output    | 8.126   | -0.034 |   | 90        | 1.573         | 0.817          | 0.009           | 0.005            |            |        |
| 11 | Filter-order51   | 9.113   | 0.076  |   | 100       | 1.311         | 0.338          | 0.007           | 0.002            |            |        |
| 12 | Filter-order201  | 9.991   | 0.076  |   | 12        |               |                | -               |                  |            |        |
| 13 | Filter-order1001 | 9.998   | 0.076  |   | 12        |               |                |                 |                  |            | L      |
| 14 | Frequency        | 0.452   | 30.032 |   |           |               |                |                 |                  |            | L      |
| 15 | S1               | 9.995   | 0.11   |   | 10        | $\sim$        |                |                 |                  |            | L      |
| 16 | Filter Output    | 6.257   | -0.015 |   |           |               |                |                 |                  |            |        |
| 17 | Filter-order51   | 8.085   | 0.111  |   |           |               | λ              |                 |                  |            |        |
| 18 | Filter-order201  | 9.979   | 0.11   |   | 8         |               |                |                 |                  |            |        |
| 19 | Filter-order1001 | 9.977   | 0.11   |   | U         |               |                |                 |                  |            |        |
| 20 | Frequency        | 0       | 40     |   |           |               |                |                 |                  |            | put    |
| 21 | S1               | 9.99    | 0.154  |   | 6         |               |                |                 |                  |            | er51   |
| 22 | Filter Output    | 4.842   | -0.001 |   |           |               |                |                 |                  | Eilter-ord | er201  |
| 23 | Filter-order51   | 6.792   | 0.154  |   |           |               |                |                 |                  | Eilter-ord | er1001 |
| 24 | Filter-order201  | 9.195   | 0.154  |   | 4         |               |                |                 |                  |            |        |
| 25 | Filter-order1001 | 9.994   | 0.154  |   |           |               |                |                 |                  |            |        |
| 26 | Frequency        | 0       | 50     |   |           |               |                |                 |                  |            |        |
| 27 | S1               | 9.969   | 0.195  |   | 2         |               |                |                 |                  |            |        |
| 28 | Filter Output    | 3.757   | -0.004 |   |           |               | N N            |                 |                  |            |        |
| 29 | Filter-order51   | 5.354   | 0.195  |   |           |               | X              |                 |                  |            |        |
| 30 | Filter-order201  | 4.965   | 0.195  |   | 0         | 1             |                |                 |                  |            |        |
| 31 | Filter-order1001 | 4.98    | 0.195  |   | 0         | 20 40         | 60             | 80 10           | 00 120           |            |        |
| 32 | Frequency        | 1.783   | 60.059 |   | -         |               |                | -               |                  |            |        |
| 33 | S1               | 9.984   | 0.235  |   |           |               |                |                 |                  |            |        |
| 34 | Filter Output    | 2.955   | -0.006 |   |           |               |                |                 |                  |            |        |
| 35 | Filter-order51   | 3.923   | 0.235  |   |           |               |                |                 |                  |            |        |
| 36 | Filter-order201  | 0.768   | 0.234  |   |           |               |                |                 |                  |            |        |
| 77 | Filter order1001 | 0.011   | 0.004  |   |           |               |                |                 |                  |            |        |

### **Optional Exercises: Frequency response of a high pass filter.**

Extend the first exercise to test the frequency response of a high pass filter. Create an analog high pass filter and set up the digital filters to perform a high pass filter.

For example:

- 1) What happens if you use a 4 pole filter instead of a 2 pole filter?
- 2) What happens if you use a different topology for the filter?
- 3) What happens if you use a high pass filter?
- 4) What happens if you use a band pass filter?
- 5) What happens when you change the windowing function in the digital FIR filter?

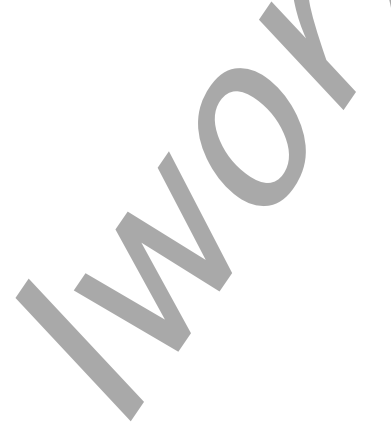

BioInstrumentation – Filter Frequency Response – Labs